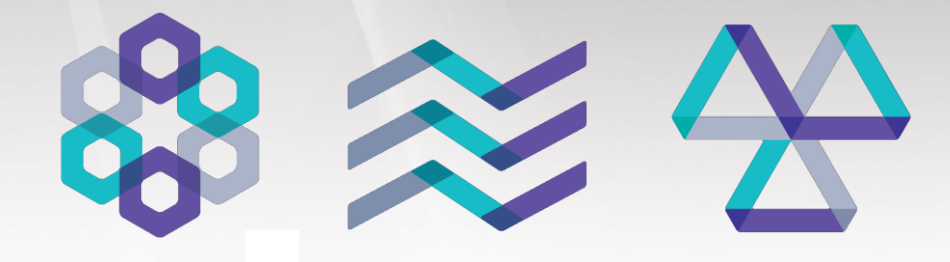

Multidisciplinary analysis solution for optimum design

# midas NFX 2018R1 Release Note

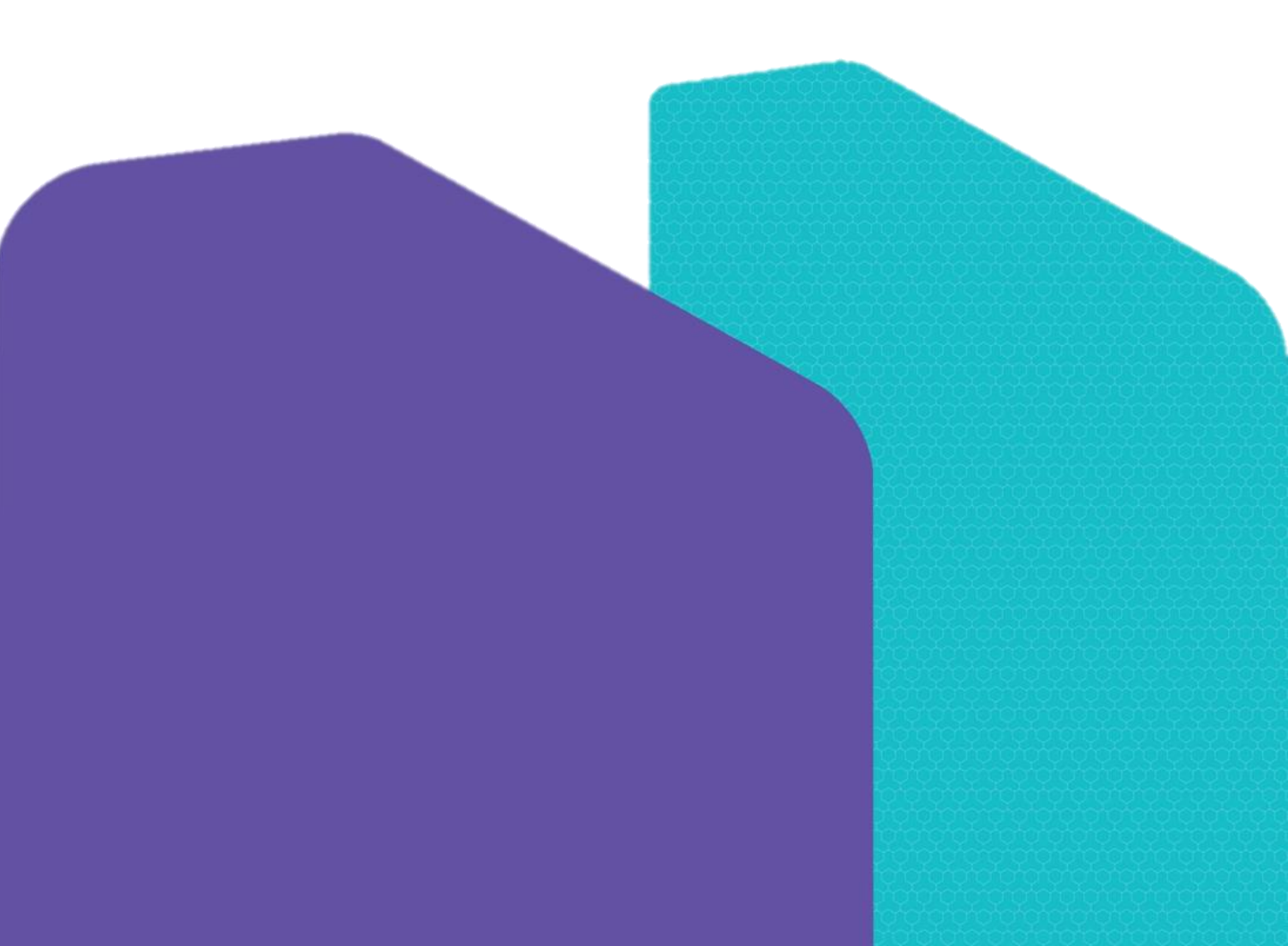

# midas NFX Release Note 2018 R1

## Major Improvements

Midas NFX is an integrated finite element analysis program for structural, CFD simulation and optimization design. It provides efficient and accurate analysis together with an integrated pre-post processor, developed by senior mechanical engineers with over 20 years of CAE software development expertise.

The 2018 version of midas NFX contains several improvements for easier and faster meshing, it includes improvements for fatigue analysis, CFD boundary condition definition and post-processing tools.

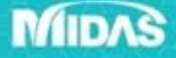

# Random Vibration Fatigue analysis

#### 〈 Purpose〉

Random vibration analysis is widely used to analyze the response of a structure to random vibrations transmitted through vehicles such as automobiles and railways and airplanes. When the random vibration is continuously generated, the fatigue life evaluation is required accordingly.

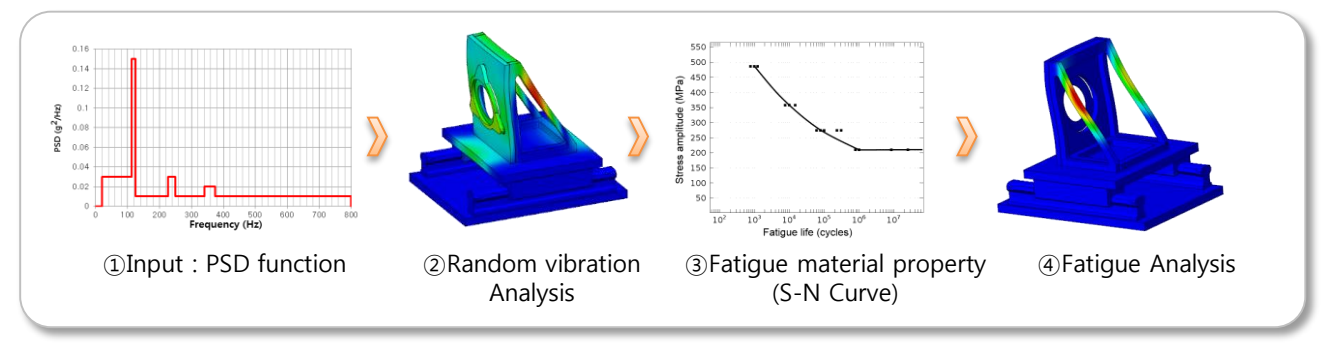

Random Vibration Fatigue analysis workflow

#### { Workflow process>

In the random vibration fatigue analysis, tensile input and frequency density function moment must be selected according to the procedure of Step 1 and 2 before the random vibration analysis.

After the random vibration analysis, you can follow the steps below for each analysis case.

| Step 1                    | Material                                                                                                    |
|---------------------------|----------------------------------------------------------------------------------------------------|
| Tensile<br>Strength input | Image: Second Second |
|                           | Enter the value corresponding to the allowable<br>stress for the material used for fatigue analysis in<br>the "Tensile" field.                                                                                                    |

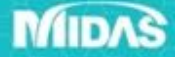

# **Random Vibration Fatigue analysis**

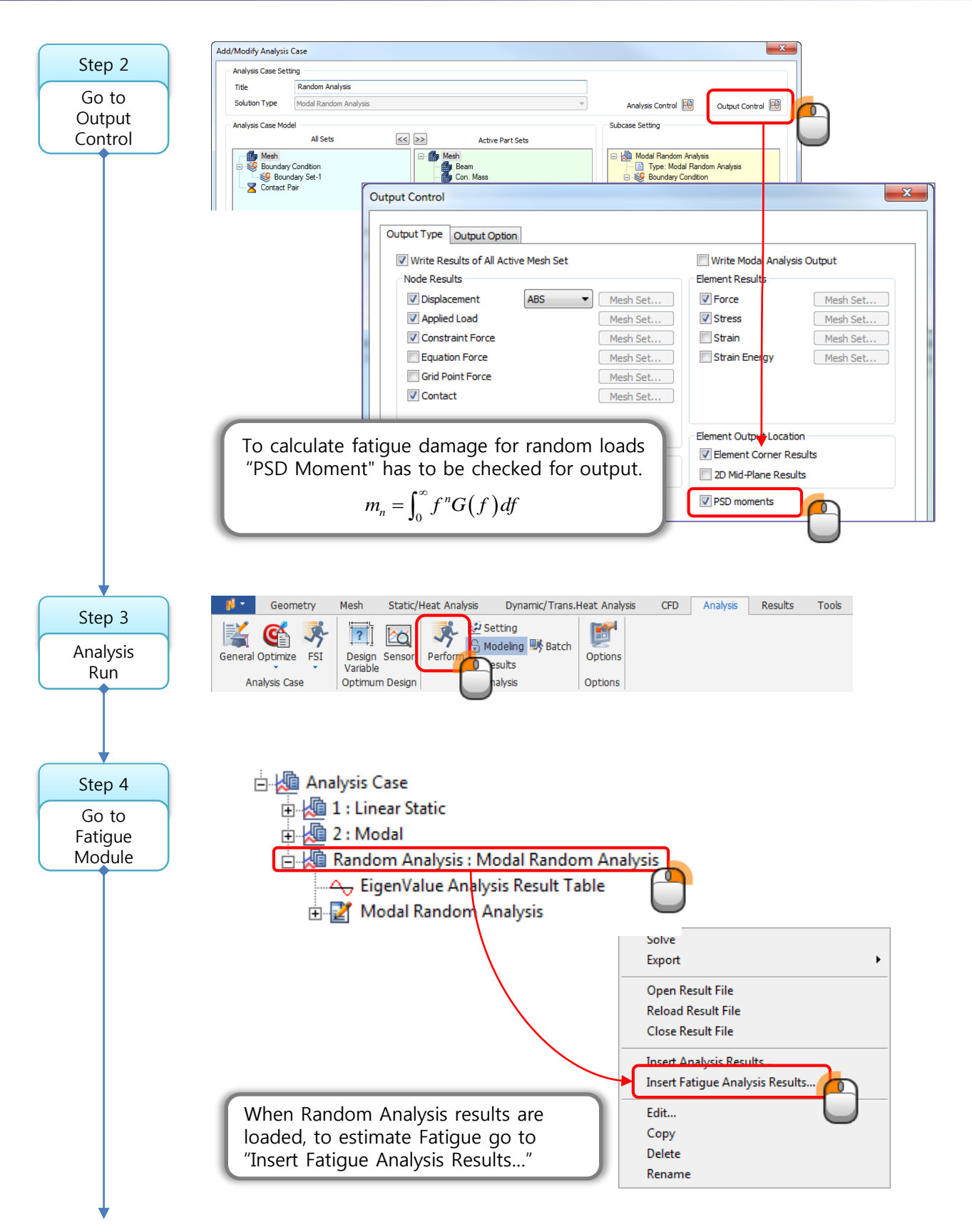

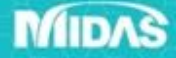

MIDAS

# Random Vibration Fatigue analysis

| Stop E   | Fatique Analysis SN using load history                                                                                                    |
|----------|----------------------------------------------------------------------------------------------------|
| step 5   | EN using load history                                                                                                    |
| Fatigue  | Analysis bata Siv using stress history<br>EN using stress history                                                                                                    |
| Analysis | Method Vibration Fatigue using Random LC                                                                                                    |
|          | Analysis Set Random Analysis                                                                                                    |
|          | Stress Option Random type Analysis Set selection                                                                                                    |
|          | Stress Type Equivalent (Von Mises)                                                                                                    |
|          | Average      Max      Min     Define Fatigue Property                                                                                                    |
|          | Property Material Aluminum Alloy                                                                                                    |
|          | Define Property         Yield Strength         45000         Ibf/in2           Tancia Strength         45000         Ibf/in2                                                                                                    |
|          | Analysis technique                                                                                                    |
|          | Narrow Steinberg Dirlik     Endurance Limit 7500 lbf/in <sup>2</sup>                                                                                                    |
|          | Output Request                                                                                                    |
|          | Damage     Fatigue Life Cycle     Add     Update     Delete                                                                                                    |
|          | No Material Type                                                                                                    |
|          | Duration 1000                                                                                                    |
|          | Infinite Life 1e+009 Specify material fatigue data.                                                                                                    |
|          | After input, click "Add" to comple                                                                                                    |
|          | the definition.                                                                                                    |
|          |                                                                                                    |
|          |                                                                                                    |
|          | T – exposure time duration<br>(it follows the time unit defined by user)                                                                                                    |
|          | (it follows the time time defined by user)                                                                                                    |
|          | Ex : The beam is exposed to random vibration load for                                                                                                    |
|          | 16-17 minutes. Selected unit [sec]; Input: 1000 [sec]                                                                                                    |
|          |                                                                                                    |
|          | Frequency domain analysis methods:                                                                                                    |
|          | 1)Narrow Band                                                                                                    |
|          | : Assumes that the stress ranges are distributed as the Rayleigh                                                                                                    |
|          | distributed peaks of the limiting narrowband process.                                                                                                    |
|          | 2)Steinherg                                                                                                    |
|          | - Accuracy that PSD function follows Gaussian distribution and no                                                                                                    |
|          |                                                                                                    |
|          | stress cycles occur with ranges greater than 6 sigma RMS                                                                                                    |
|          | stress cycles occur with ranges greater than 6 sigma RMS.                                                                                                    |
|          | stress cycles occur with ranges greater than 6 sigma RMS.<br>Used commonly in electronic industry.                                                                                                    |
|          | <ul> <li>Assumes that FSD function follows Gaussian distribution and no stress cycles occur with ranges greater than 6 sigma RMS. Used commonly in electronic industry.</li> <li>3)Dirlik</li> <li>Mathed uses empirical closed form supression for Probability.</li> </ul>                                                                                                    |
|          | <ul> <li>Assumes that PSD function follows Gaussian distribution and no stress cycles occur with ranges greater than 6 sigma RMS. Used commonly in electronic industry.</li> <li>3)Dirlik <ul> <li>Method uses empirical closed-form expression for Probability</li> <li>Density Function of stress amplitude based on the Monte Carlo</li> </ul> </li> </ul>                                                                                         |
|          | <ul> <li>Assumes that FSD function follows Gaussian distribution and no stress cycles occur with ranges greater than 6 sigma RMS. Used commonly in electronic industry.</li> <li>3)Dirlik <ul> <li>Method uses empirical closed-form expression for Probability Density Function of stress amplitude, based on the Monte Carlo technology. General purpose.</li> </ul> </li> </ul>                                                                    |
|          | <ul> <li>Assumes that FSD function follows Gaussian distribution and no stress cycles occur with ranges greater than 6 sigma RMS. Used commonly in electronic industry.</li> <li>3)Dirlik <ul> <li>Method uses empirical closed-form expression for Probability Density Function of stress amplitude, based on the Monte Carlo technology. General purpose.</li> </ul> </li> <li>[Tip]</li> </ul>                                                     |
|          | <ul> <li>Assumes that FSD function follows Gaussian distribution and no stress cycles occur with ranges greater than 6 sigma RMS. Used commonly in electronic industry.</li> <li>3)Dirlik <ul> <li>Method uses empirical closed-form expression for Probability Density Function of stress amplitude, based on the Monte Carlo technology. General purpose.</li> </ul> </li> <li>[Tip] Use all methods and select most conservative result.</li></ul> |

# **Random Vibration Fatigue analysis**

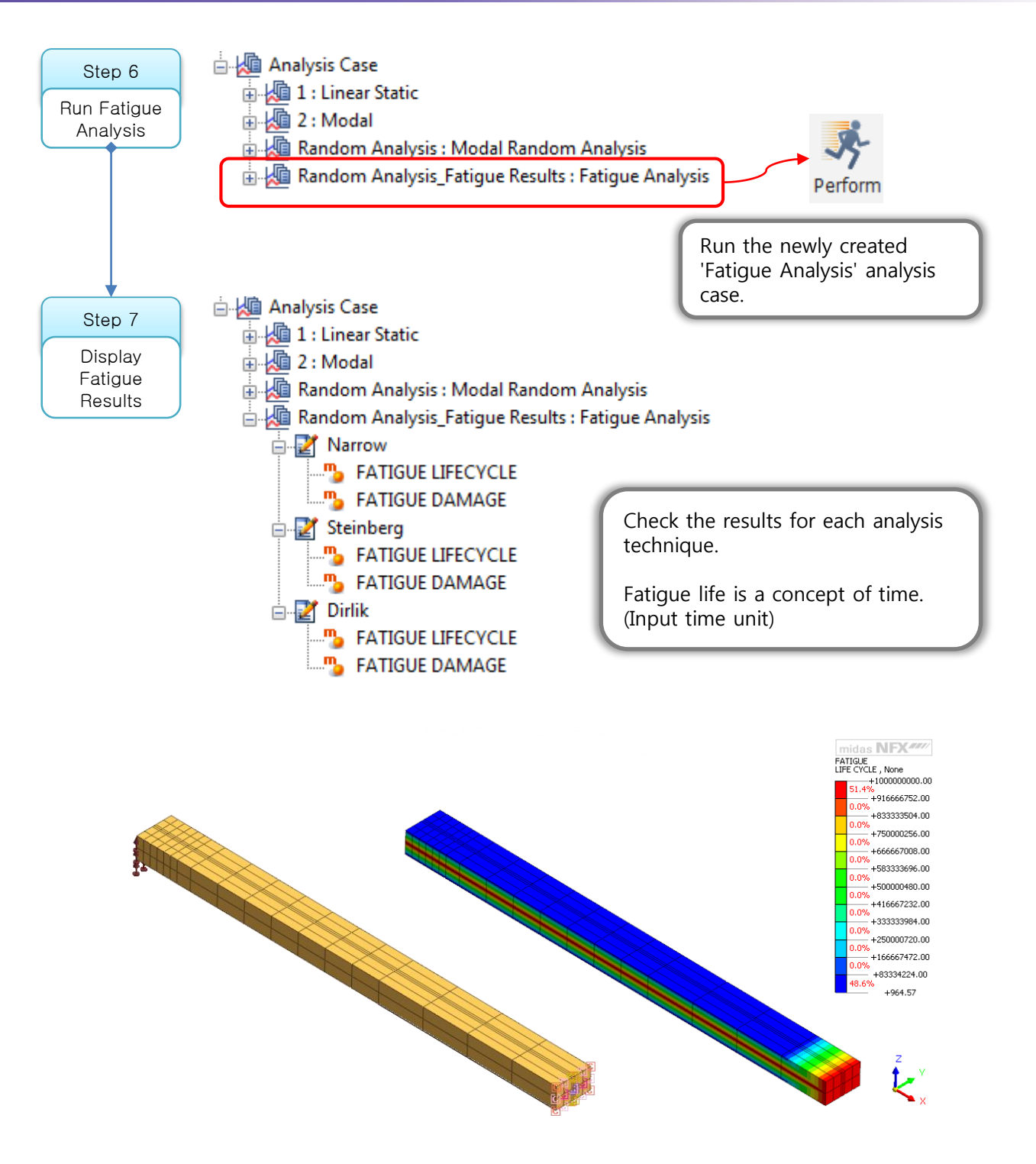

[DATA] Random Analysis\_Fatigue Results, Narrow, [UNIT] lbf, in

# Fatigue Analysis

#### <Purpose>

'Soderberg', 'Morrow', and 'SWT' have been developed according to customer's requests for more various methods in the existing developed mean stress correction techniques. You can also use the 'Fatigue Contribution' function in the output to analyze fatigue analysis results.

| Fatigue Analysis                                                                                                    |                                                                                    |
|----------------------------------------------------------------------------------------------------|------------------------------------------------------------------------------------|
| Analysis Data                                                                                                    |                                                                                    |
| Method SN using load history                                                                                                    |                                                                                    |
| Analysis Set 1                                                                                                    |                                                                                    |
| Stress Option                                                                                                    | V None                                                                             |
| Stress Type Equivalent (Von Mises)                                                                                                    | $\sigma_a, \sigma_m$                                                               |
| Average                                                                                                    | Goodman $\frac{\sigma'_e}{\sigma'_e} + \frac{\sigma_u}{\sigma'_u} = 1$             |
| Quick Counting: Number of Stress Ranges                                                                                                    | Gerber $\frac{\sigma_a}{\sigma'_e} + \left(\frac{\sigma_m}{\sigma_u}\right)^2 = 1$ |
| Property                                                                                                    | Soderberg $\frac{\sigma_a}{\sigma'_a} + \frac{\sigma_m}{\sigma_v} = 1$             |
| Define Property                                                                                                    | Morrow $\frac{\sigma_a}{\sigma'} + \frac{\sigma_m}{\sigma} = 1$                    |
| Mean Stress Correction         Image: Construction         Image: Construction         Image: Constretee         Image: Construct | $ S_{ar} = \sqrt{S_a S_{max}} $                                                    |
| Output Request                                                                                                    | $\sigma_a$ : Stress Amplitude                                                      |
| Damage     If atigue Life Cycle     Contribution of Fatigue                                                                                                    | $\sigma_m$ : Mean Stress                                                           |
| - Fatigue Load                                                                                                    | $\sigma_y$ : Yield Stress                                                          |
| Load/Stress History Define                                                                                                    | $\sigma_u$ : Ultimate Stress                                                       |
| Number of Repetitions 350000                                                                                                    | $\sigma_f$ : True Fracture Stress                                                  |
|                                                                                                    | $\sigma_e$ : Effective Alternating Stress                                          |
| Infinite Life 1e+009                                                                                                    | $S_u$ : Ultimate Strength Stress<br>(NFX: Tensile Strength)                        |
| OK Cancel Apply                                                                                                    | $S_e$ : Endurance Limit Stress                                                     |

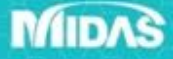

# Fatigue Analysis

| Fatigue Analysis                                                                                                    |                                                                                                    |
|----------------------------------------------------------------------------------------------------|----------------------------------------------------------------------------------------------------|
| Analysis Data                                                                                                    |                                                                                                    |
| Method SN using load history                                                                                                    |                                                                                                    |
| Analysis Set 1                                                                                                    |                                                                                                    |
| Stress Option                                                                                                    | 1) The relationship between the average stress and                                                                                                    |
| Stress Type Equivalent (Von Mises)                                                                                                    | the stress amplitude in the fatigue analysis results                                                                                                    |
|                                                                                                    | 2) When checking fatigue contribution the "Quick                                                                                                    |
| Average     Max     Min                                                                                                    | Counting" is enabled automatically with the default                                                                                                    |
| Quick Counting: Number of Stress Ranges                                                                                                    |                                                                                                    |
| 32                                                                                                    |                                                                                                    |
| Descala                                                                                                    |                                                                                                    |
| Property                                                                                                    |                                                                                                    |
| Define Property                                                                                                    |                                                                                                    |
| Mean Stress Correction                                                                                                    |                                                                                                    |
| 📝 None 🕼 Goodman 🕼 Gerber                                                                                                    | Fatigue Result Analysis                                                                                                    |
| Soderberg Morrow SWT                                                                                                    | Analysis Set 1_Fatigue Results                                                                                                    |
| Output Request                                                                                                    | Mean stress                                                                                                    |
| Damage     Fatigue Life Cycle                                                                                                    | Node Number 4/4 Plot                                                                                                    |
|                                                                                                    | 9986400. Stress counts distribution                                                                                                    |
| Fatigue Load                                                                                                    |                                                                                                    |
| Load/stress history Denne                                                                                                    |                                                                                                    |
| Number of Repetitions 100000                                                                                                    |                                                                                                    |
| To forito Life 1e ±009                                                                                                    |                                                                                                    |
|                                                                                                    |                                                                                                    |
| OK Cancel Apply                                                                                                    |                                                                                                    |
|                                                                                                    |                                                                                                    |
|                                                                                                    | → <sup>**</sup> ⟨0 <sub>2</sub> **⟨0 <sub>2</sub> **⟨0 <sub>2</sub> **<br>Mean Stress (MPa)                                                                                                    |
| □                                                                                                    |                                                                                                    |
| 🗐 🚛 1_Fatigue Results : Fatigue Analys.                                                                                                    | Relative fotigue domage ratio                                                                                                    |
| + Fatigue Result Analysis                                                                                                    |                                                                                                    |
| in international international internationa |                                                                                                    |
| ⊕                                                                                                    |                                                                                                    |
| FATIGUE LIFECYCLE                                                                                                    |                                                                                                    |
| FATIGUE DAMAGE                                                                                                    |                                                                                                    |
|                                                                                                    | 31/2002                                                                                                    |
| FATIGUE DAMAGE                                                                                                    | CON-COS<br>CONTROL<br>CONTROL<br>CONTRO |
| EATIGUE LIFECYCLE                                                                                                    | Mean Stress (MPa)                                                                                                    |
| 5 FATIGUE DAMAGE                                                                                                    | Close                                                                                                    |

# MIDAS

## Layer Control tool

#### < Purpose and usage >

New mesh seed control method has been added. This tool creates several layers of mesh around holes for more accurate grasp of stress concentration.

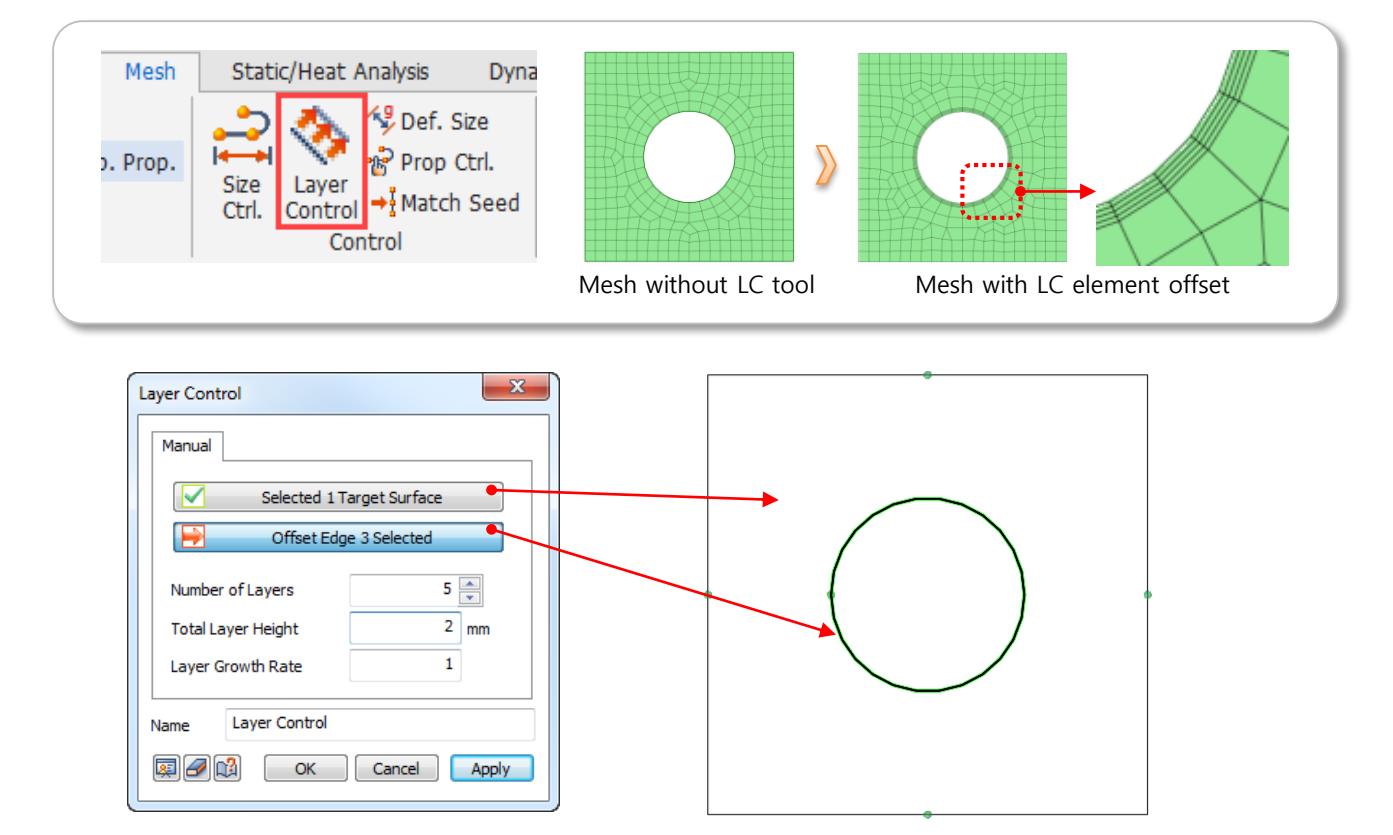

- 1) Number of boundary layers: Specify the number of layers to be offset (minimum value 1)
- 2) Total Boundary Layer Height: Specifies the height of the total number of boundary layers.
- 3) Boundary layer growth ratio: proportionally adjusts the height value as the layer advances when the number of boundary layers is 2 or more
- Ex) When 1 is input, it is represented by the same height. If it is larger than 1, it becomes larger. If it is smaller than 1 a layer is created with increasingly smaller heights.

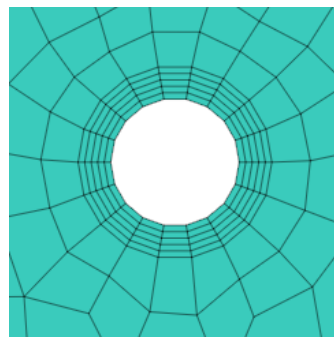

Layer Growth Rate 1

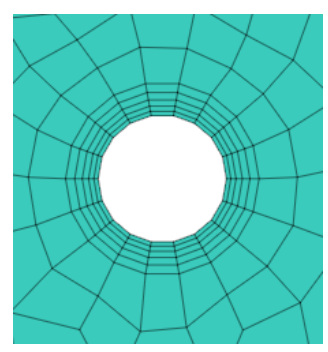

Layer Growth Rate 1.2

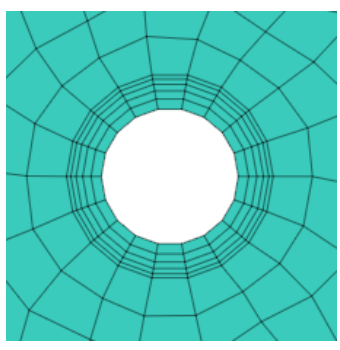

Layer Growth Rate 0.8

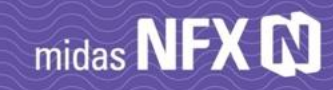

# **CFD: User Defined Function**

#### < Purpose >

When the flow analysis is performed, the results are output only for the pressure, speed, temperature, etc. calculated basically. User-defined functions have been added to allow users to set up additional functions to output results or contours.

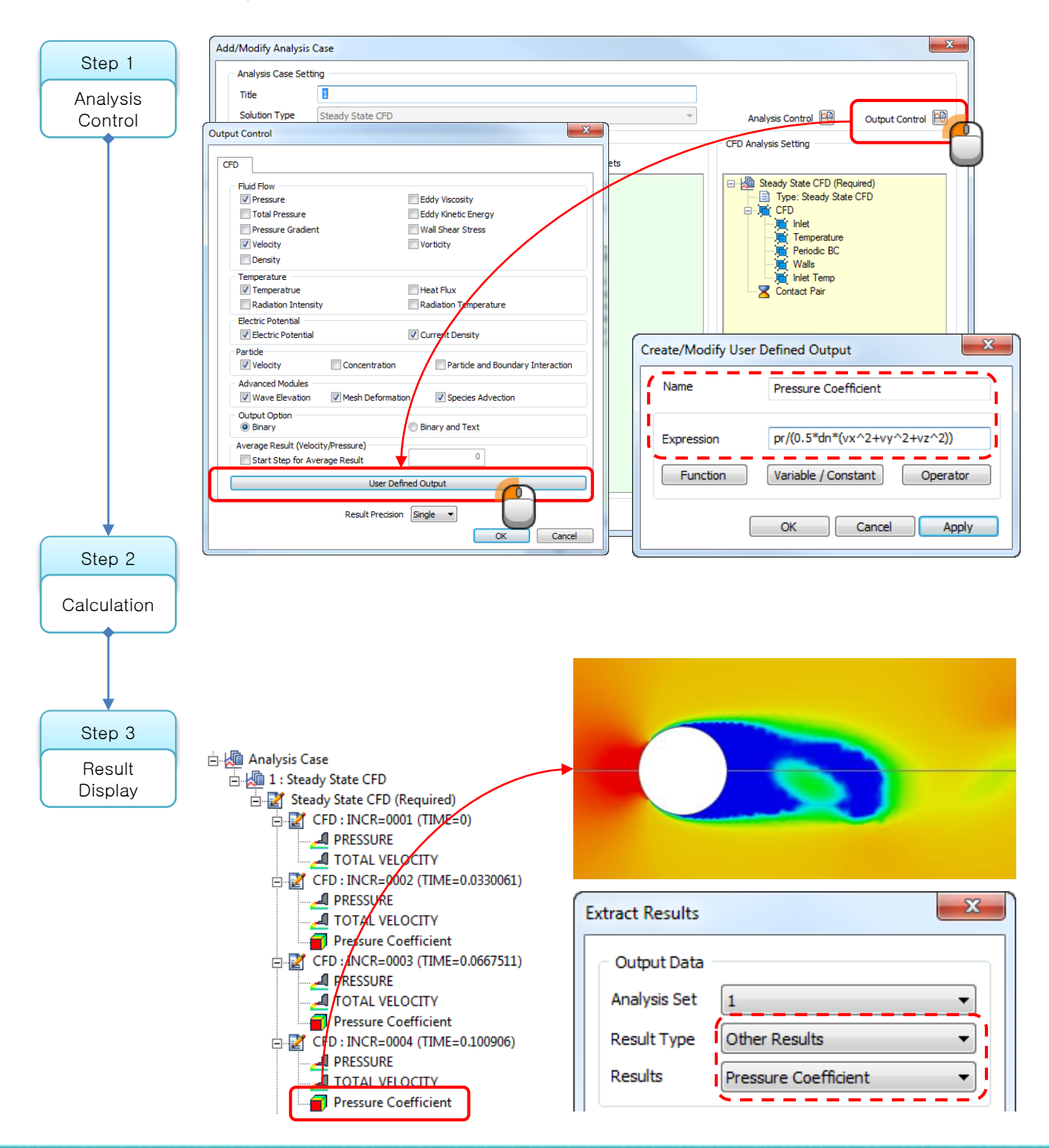

### MIDAS

# **CFD: Uniform Slice Vector**

### < Purpose >

With the existing vector feature, vectors are displayed according to mesh density. Using the homogenization function of the intersection plane, it draws a uniformly arranged vector independent of the density of the mesh. You can also set the X-direction spacing and the Y-direction spacing differently.

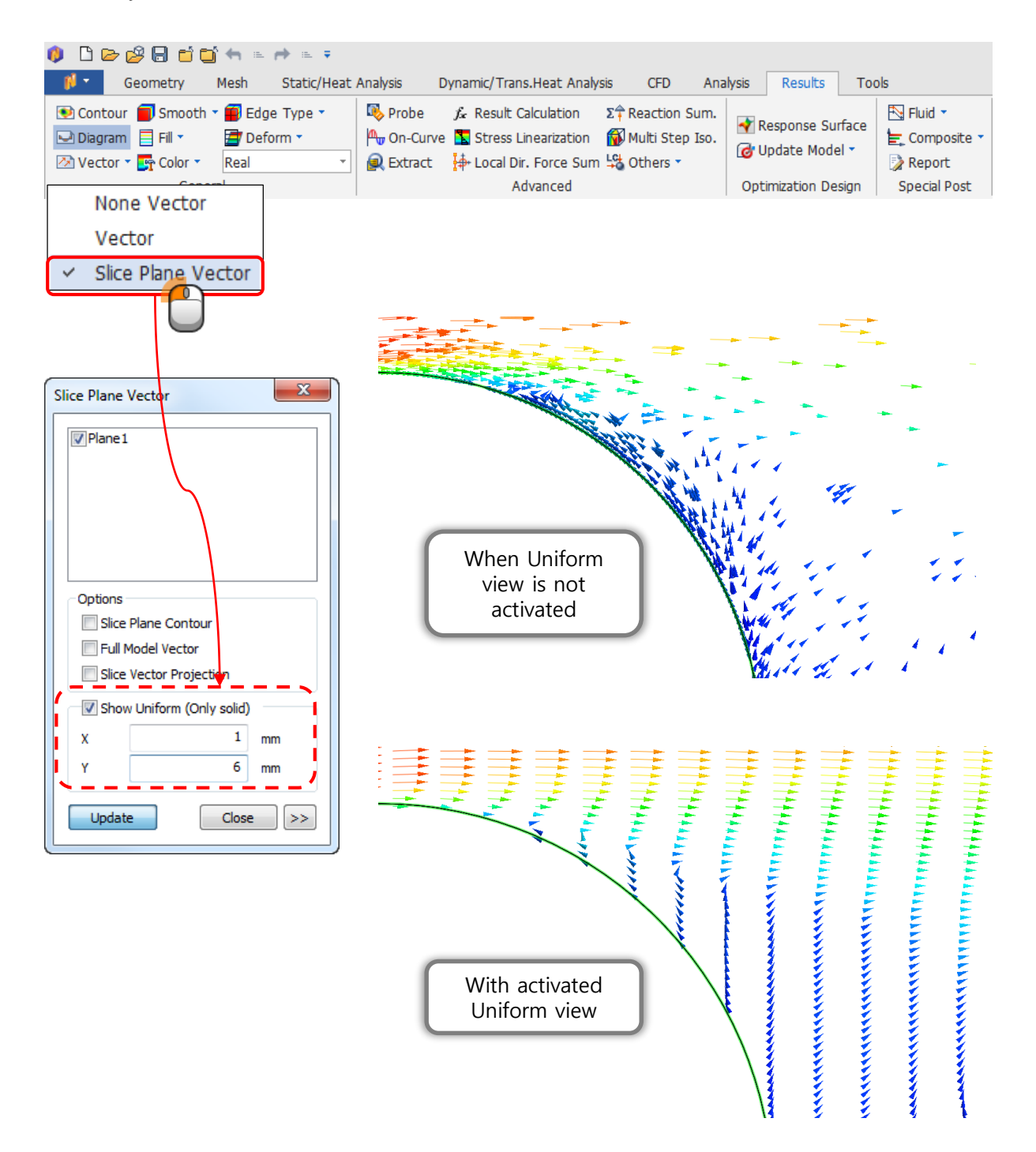

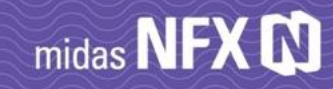

## **CFD: Streamline saving option**

#### < Purpose>

Due to previous inconvenience with streamlines displaying, now it is possible to create groups of flow patch and save their position for future use.

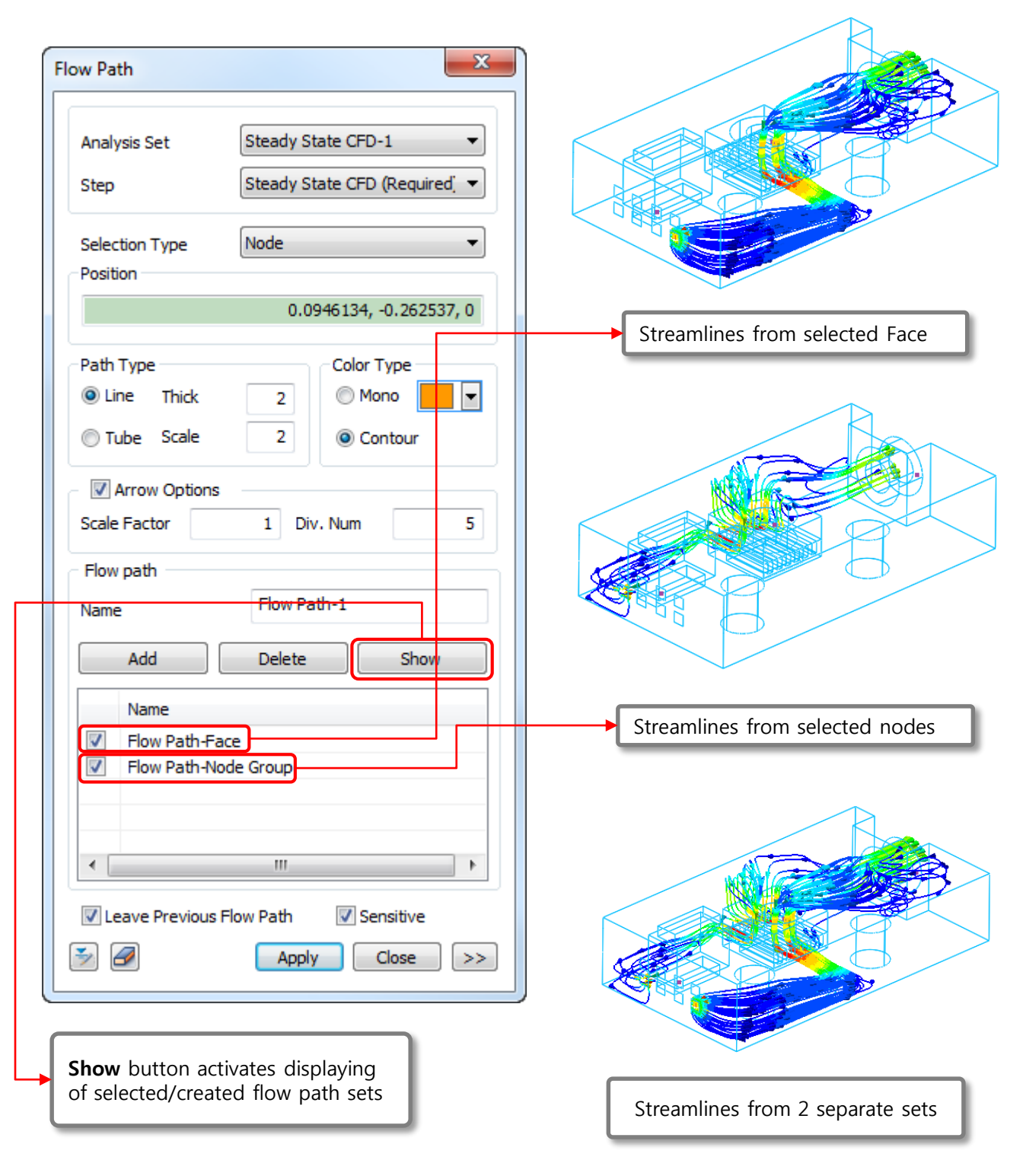

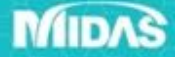

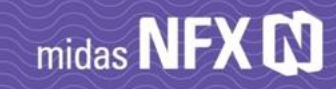

# CFD: "Show unassociated boundaries"

#### < Purpose>

In the flow analysis, all boundaries of the analysis area must be given boundary conditions. However, if the model is complicated, it is easy to make mistakes that miss the boundary condition input. NFX 2018R1 provides **unspecified boundary detection**, so that you can find faces of the boundary that are free from boundary conditions. This function can be used when using inlet, outlet, and wall conditions frequently used in flow analysis.

| Edge Outlet   Pace Outlet  <br>Name   Face Outlet - 1<br>Object<br>Type   Face    <br>Selected 8 Object(s)<br>Type<br>Pressure   Neumann<br>Pressure<br>P   0 N/m <sup>2</sup>   None  <br>Backflow Control<br>FD BC Set   CFD Boundary Set - 1    <br>OK   Cance   Apply                                                                                                    |                 | - Outlat                |                   |
|----------------------------------------------------------------------------------------------------|-----------------|-------------------------|-------------------|
| Name Face Outlet-1   Object Type   Selected 8 Object(s)     Type   Image: Selected 8 Object(s)     Type   Image: Selected 8 Object(s)     Type   Image: Selected 8 Object(s)     Type   Image: Selected 8 Object(s)     Type   Image: Selected 8 Object(s)     Type   Image: Selected 8 Object(s)     Type   Image: Selected 8 Object(s)     Type   Image: Selected 8 Object(s)   Type   Image: Selected 8 Object(s)   Type   Image: Selected 8 Object(s)   Type   Image: Selected 8 Object(s)   Type   Image: Selected 8 Object(s)   Type   Image: Selected 8 Object(s)   Image: Selected 8 Object(s)   Imag | dge Outlet Face |                         |                   |
| Object<br>Type Face  Selected 8 Object(s)<br>Type Pressure Neumann Pressure P 0 N/m <sup>2</sup> None Backflow Control FD BC Set CFD Boundary Set-1 OK Cancel Apply                                                                                                    | Name Face       | Outlet-1                |                   |
| Type   Selected 8 Object(s)     Type   P   P   O   N/m²   None   P   O   N/m²   None   Backflow Control     FD BC Set   CFD Boundary Set-1   CK   Cancel   Apply                                                                                                    | Object          |                         |                   |
| Selected 8 Object(s)   Type    P   Pressure    P   O   N/m <sup>2</sup> None   P   O   N/m <sup>2</sup> None   FD BC Set CFD Boundary Set-1   CFD Boundary Set-1   OK Cancel Apply                                                                                                    | Type Face       |                         | <b>_</b>          |
| Type   Pressure   P   0   N/m²   None   Backflow Control   FD BC Set CFD Boundary Set-1 OK Cancel Apply                                                                                                    | 📄 s             | Selected 8 Object(s)    |                   |
| Pressure   P 0 N/m² None   P 0 N/m² None   Backflow Control   FD BC Set CFD Boundary Set-1   CFD Boundary Set-1 Image: CFD Boundary Set-1   OK Cancel Apply                                                                                                    | Туре            |                         |                   |
| Pressure<br>P 0 N/m <sup>2</sup> None<br>Backflow Control<br>FD BC Set CFD Boundary Set-1<br>CFD Boundary Set-1<br>CFD Boundary Set-1<br>CFD CAncel Apply                                                                                                    | Pressure        | Neumann                 |                   |
| P 0 N/m <sup>2</sup> None<br>Backflow Control                                                                                                    | Pressure        |                         |                   |
| Backflow Control<br>FD BC Set CFD Boundary Set-1 ▼ €<br>OK Cancel Apply                                                                                                    | P               | 0 N/m <sup>2</sup> None | <b>-</b>          |
| FD BC Set CFD Boundary Set-1   CFD Boundary Set-1  CK Cancel Apply                                                                                                    | В               | Backflow Control        |                   |
| FD BC Set CFD Boundary Set-1                                                                                                    |                 |                         |                   |
|                                                                                                    | D BC Set        | ED Boundary Set-1       |                   |
|                                                                                                    |                 | <b>0</b> 1( <b>0</b>    |                   |
|                                                                                                    |                 | OK Cancel               | Арріу             |
|                                                                                                    |                 |                         |                   |
|                                                                                                    |                 |                         |                   |
|                                                                                                    |                 |                         |                   |
|                                                                                                    |                 |                         |                   |
|                                                                                                    |                 |                         |                   |
|                                                                                                    |                 |                         |                   |
| lick the magnifying glass icon on the inlet, outly                                                                                                    | ick the magni   | ifving glass icon on    | the inlet, outlet |
| nd wall conditions to see the location of the                                                                                                    | id wall conditi | ions to see the loca    | ation of the      |

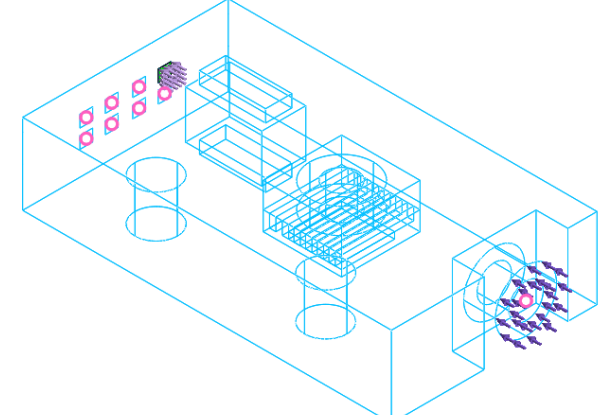

New tool indicates all unassociated faces

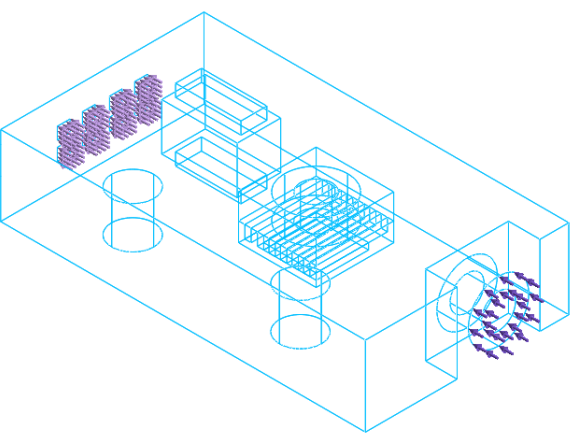

Fully defined outlet BC

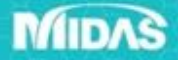

## **CFD: BC application**

#### < Purpose>

To improve application of the boundary conditions, which were previously dependent to initial condition setting.

#### [Turbulence]

The existing method of defining the turbulence characteristics was inconvenient to distinguish the initial condition from the boundary condition because the value was entered in the field definition. The NFX 2018R1 can independently impart turbulence characteristics (turbulent kinetic energy, turbulence length measure) at boundary conditions. It is also possible to apply the function to the turbulent characteristic boundary condition.

| Turbulence                                                                                                    |
|----------------------------------------------------------------------------------------------------|
| Turbulence                                                                                                    |
| Name Turbulence-1 Object                                                                                                |
| Type Face 💌                                                                                                    |
| Select Object(s)                                                                                                    |
| [Notice] Turbulence boundary conditions can be<br>applied to specified regions using user-defined<br>Turbulence fields. |
| CFD BC Set CFD Boundary Set-1                                                                                           |
| OK Cancel Apply                                                                                                    |

| Turbulence                           | x            |  |  |
|--------------------------------------|--------------|--|--|
| Turbulence                           | _            |  |  |
| Name Turbulence-1                    | Turbulence-1 |  |  |
| Object                               |              |  |  |
| Type Face 💌                          |              |  |  |
| Select Object(s)                     |              |  |  |
| Components                           |              |  |  |
| Eddy Kinetic Energy 0 m²/sec² None 🔻 |              |  |  |
| Eddy Length Scale 0 m None           |              |  |  |
| CFD BC Set CFD Boundary Set-1        |              |  |  |
| Cancel Apply                         |              |  |  |

< midas NFX 2017R1 input >

<midas NFX 2018R1 input>

#### [Fixed temperature]

Existing NFXs had to use User Defined Field definitions to set a fixed temperature function as the boundary condition. The function was complicated or limited in practical usage.

The NFX 2018R1 improves user convenience by allowing separate functions to apply fixed temperature boundary conditions.

| Name Tempera      | ature-1         |
|-------------------|-----------------|
| Object            |                 |
| Type Face         | •               |
| 📄 s               | elect Object(s) |
| Components        |                 |
| Temperature       | 0 [T]           |
| O User Defined Fi | eld             |
|                   |                 |

< midas NFX 2017R1 input >

| Temperature                   |
|-------------------------------|
| Temperature                   |
| Name Temperature-1            |
| Object                        |
| Type Face 💌                   |
| Select Object(s)              |
| Components                    |
| T 0 [T] None •                |
| CFD BC Set CFD Boundary Set-1 |
| 🐺 🖉 📉 OK Cancel Apply         |

<midas NFX 2018R1 input>

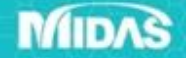